## ΕΡΓΑΣΤΗΡΙΟ ΙΑΤΡΙΚΗΣ ΦΥΣΙΚΗΣ

## ΑΝΑΚΟΙΝΩΣΗ ΣΧΕΤΙΚΑ ΜΕ ΤΙΣ ΕΞΕΤΑΣΕΙΣ ΣΤΟ ΕΠΙΛΕΓΟΜΕΝΟ ΜΑΘΗΜΑ: ΕΙΣΑΓΩΓΗ ΣΤΗΝ ΒΙΟΪΑΤΡΙΚΗ ΤΕΧΝΟΛΟΓΙΑ ΓΙΑ ΙΑΤΡΟΥΣ ΚΑΙ ΟΔΟΝΤΙΑΤΡΟΥΣ ΜΕΣΩ ΖΟΟΜ ΚΑΙ Ε-LEARNING

Οι εξετάσεις στο επιλεγόμενο μάθημα της «Εισαγωγής στη Βιοϊατρική Τεχνολογία» για την περίοδο Φεβρουαρίου 2021, για τους φοιτητές των Τμημάτων Ιατρικής και Οδοντιατρικής, θα γίνουν την Τετάρτη 17 Φεβρουαρίου, στην απογευματινή (17:00-19:00) ζώνη. Η ακριβής ώρα θα ανακοινωθεί αργότερα.

Οι ερωτήσεις που αποτελούν την ύλη του μαθήματος έχουν αναρτηθεί στο e-learning και επισυνάπτονται και στην παρούσα Ανακοίνωση.

Οι εξετάσεις θα διεξαχθούν **ηλεκτρονικά μέσω κουίζ του e-learning**. Καλούνται όλοι οι φοιτητές των Τμημάτων Ιατρικής και Οδοντιατρικής που έχουν κληρωθεί να παρακολουθήσουν το μάθημα στο χειμερινό εξάμηνο 2020-2021 και δικαιούνται να συμμετέχουν στις εξετάσεις του Φεβρουαρίου:

- να μπουν και να δηλώσουν στο SIS την πρόθεσή τους να συμμετέχουν ή όχι στις εξετάσεις
- να μπουν στο e-learning και να επιβεβαιώσουν ότι είναι εγγεγραμμένοι στο μάθημα, διότι αν δεν είναι, δεν θα έχουν πρόσβαση στο κουίζ των εξετάσεων την ημέρα της εξέτασης

Οι εξετάσεις θα γίνουν με ταυτόχρονη επιτήρηση μέσω συνεδρίας ZOOM. Η σωστή διαδικασία εισόδου στο ZOOM που θα πρέπει να ακολουθήσετε όλοι, για να γίνει σωστά η ταυτοποίησή σας και να είναι έγκυρη η συμμετοχή σας στις εξετάσεις είναι η παρακάτω:

**BHMA 1.** Με τον προσωπικό σας υπολογιστή ή το laptop σας, χρησιμοποιώντας τον ιδρυματικό σας λογαριασμό, μπαίνετε στο e-learning στο μάθημα «Εισαγωγή στη Βιοϊατρική Τεχνολογία». Η κάμερα και το μικρόφωνο στο laptop σας πρέπει να είναι κλειστά.

**BHMA 2.** Με το κινητό σας τηλέφωνο, ή το tablet σας, ανοίγετε την εφαρμογή του ZOOM και εισέρχεστε **OXI κάνοντας Sign In δίνοντας Email Address και Password** αλλά επιλέγοντας **SIGN IN WITH SSO** (είναι η εναλλακτική επιλογή με το κλειδί μπροστά).

| ~      | 2          | *                | €       |
|--------|------------|------------------|---------|
| Canc   | el         | Sign In          |         |
|        |            |                  |         |
|        |            | Email Address    | OXI EAO |
|        |            | Password         |         |
|        |            | Sign In          |         |
| 1      |            | Forgot Password? | (       |
| OR, SI | GN IN WITH |                  |         |
|        |            |                  |         |
| 4      | SSO        | ΕΔΩ              | >       |
| G      | Google     |                  | >       |
| f      | Facebook   |                  | >       |
|        |            |                  |         |
|        |            |                  |         |

Εμφανίζεται ένα πινακάκι στο οποίο σας ζητά "Enter your company domain" στο οποίο πρέπει να πληκτρολογήσετε: **authgr** και να επιλέξετε **"Continue".** 

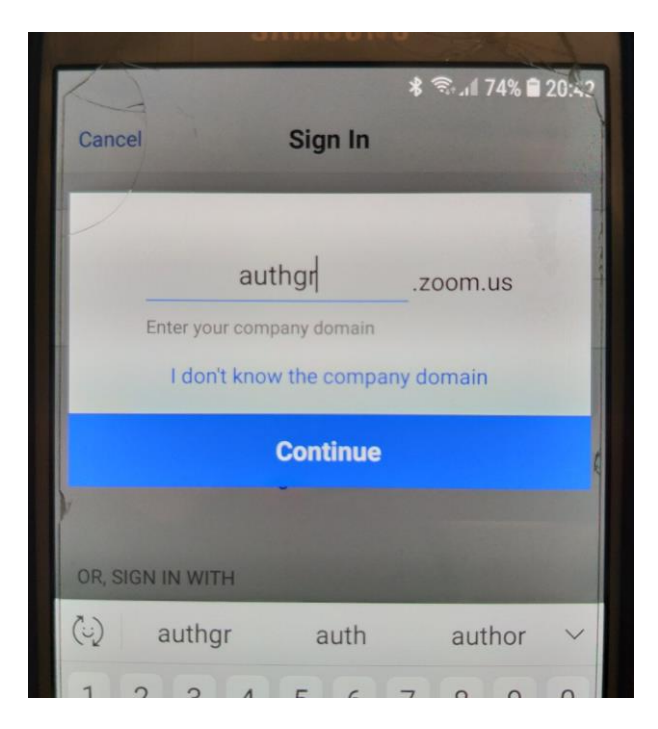

Θα οδηγηθείτε στη γνωστή σελίδα σύνδεσης στο ΑΠΘ, όπου θα κάνετε login με τον ιδρυματικό σας λογαριασμό:

| +                 | <ul> <li>Iogin.auth.gr   Elosoboc \$</li> <li>https://login.auth.gr/module.ph</li> </ul>        | ©74% ≌ 20:43<br>Sin ়ু :<br>p/c   |
|-------------------|-------------------------------------------------------------------------------------------------|-----------------------------------|
| 9                 | login.auth                                                                                      | en                                |
|                   | username                                                                                        |                                   |
| 7                 | password                                                                                        |                                   |
|                   | Είσοδος                                                                                         |                                   |
| -                 |                                                                                                 |                                   |
| ΠΡ(<br>σας<br>του | ΟΣΟΧΗ: Μετά από επιτυχή είσοδ<br>; θα επιτρέπει αυτόματη πρόσβο<br>ς συνεργαζόμενους ιστοχώρους | δο, ο πλοηγός<br>αση σε όλους<br> |

Επιλέγοντας **"Είσοδος"** θα οδηγηθείτε στην αρχική σελίδα του ΖΟΟΜ, όπου θα επιλέξετε **"Join"** 

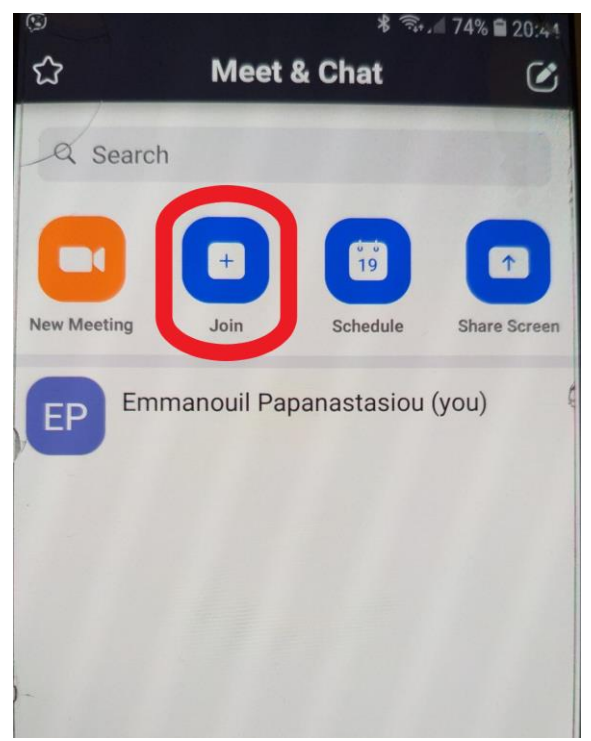

και θα εισέλθετε στο Meeting αφού πληκτρολογήσετε το **Meeting ID** και το **password** που θα σας έχουν σταλεί με e-mail.

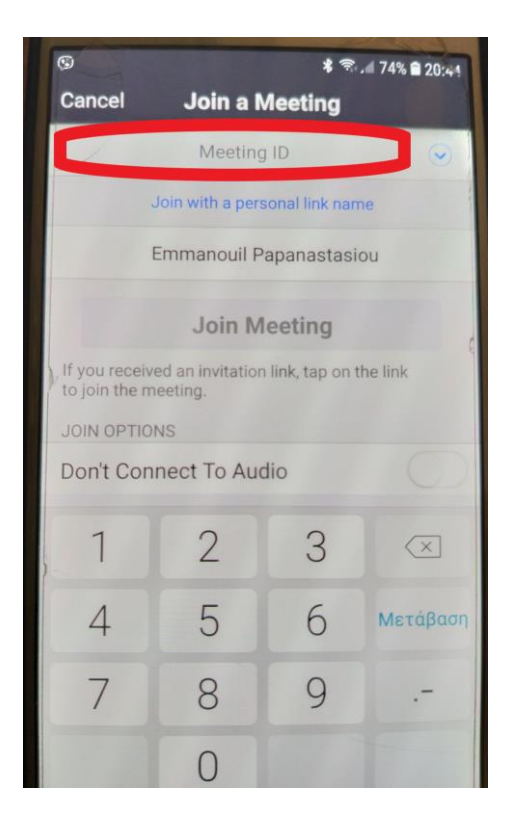

Εάν δεν εισέλθετε με την παραπάνω διαδικασία στο Meeting του ZOOM, το σύστημα δεν μπορεί να σας αναγνωρίσει ως μέλος του ΑΠΘ, θα σας εμφανίζει ως "Guest" και <u>δεν θα</u> <u>σας επιτραπεί να συμμετέχετε στις εξετάσεις</u>.

**BHMA 3.** Αφού εισέλθετε στο Meeting του ZOOM θα πρέπει να τοποθετήσετε το κινητό σας ή το tablet σας με τέτοιο τρόπο ώστε η κάμερά του να δείχνει την οθόνη και το πληκτρολόγιο του υπολογιστή με τον οποίο έχετε μπει στο e-learning και εσάς σε προφίλ, όπως στην παρακάτω εικόνα:

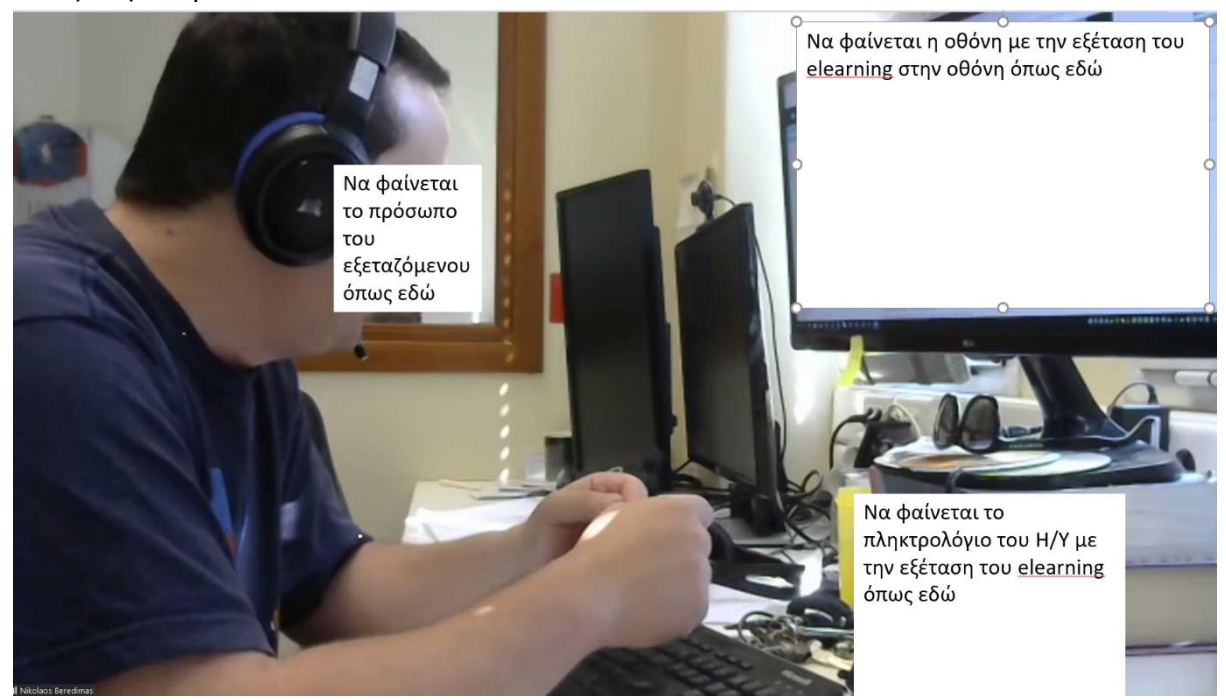

**BHMA 4.** Όλοι οι φοιτητές θα πρέπει να έχετε μαζί σας την ακαδημαϊκή σας ταυτότητα, την οποία θα σας ζητήσουμε να δείξετε στην κάμερα με τρόπο ώστε να φαίνεται μόνο το ονοματεπώνυμο και η φωτογραφία σας.

**BHMA 5.** Την προκαθορισμένη ώρα θα «ανοίξει» το κουίζ στο e-learning και θα ξεκινήσουν οι εξετάσεις. Όσον αφορά στο κουίζ, θα αποτελείται από **40 ερωτήσεις πολλαπλών επιλογών**, για καθεμία από τις οποίες θα κληθείτε να επιλέξετε τη σωστή. Οι ερωτήσεις πολλαπλών επιλογών θα προέρχονται από τα θέματα που σας έχουμε ανακοινώσει. Για κάθε σωστή απάντηση θα κερδίζετε έναν βαθμό. Δεν θα υπάρχει αρνητική βαθμολογία για τις τυχόν λανθασμένες απαντήσεις.

Η διάρκεια της εξέτασης θα είναι 35 λεπτά.

ΤΗΛΕΦΩΝΑ ΕΠΙΚΟΙΝΩΝΙΑΣ ΜΕ ΤΟ ΕΡΓΑΣΤΗΡΙΟ ΙΑΤΡΙΚΗΣ ΦΥΣΙΚΗΣ: Α. ΣΙΟΥΝΤΑΣ: 2310 999253 Ε. ΠΑΠΑΝΑΣΤΑΣΙΟΥ: 2310 999251